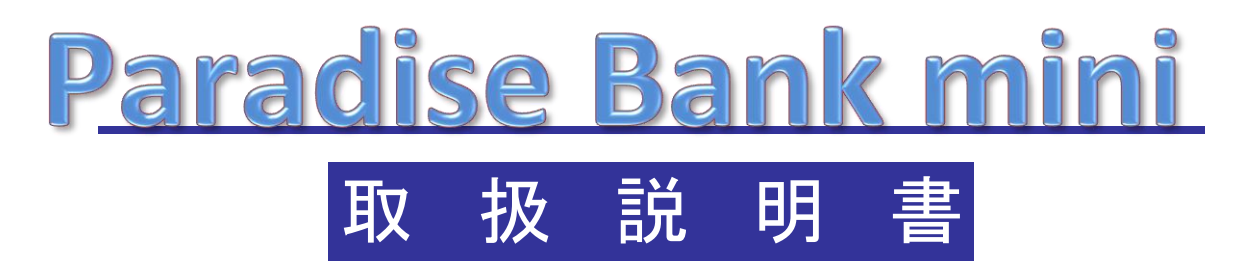

~故障かな?と思ったら~

ご使用の前に、この説明書をよくお読みの上、内容を理解してからお使い下さい。 お読みになった後も、本製品の側などに保管していただいて、 いつでもご覧いただけるようにしてください。 Paradise Bank mini 取扱説明書 ~故障かな?と思ったら~

## 故障かな?と思ったら

ここでは、本機に何らかのトラブルが発生した場合の対処方法について説明します。 トラブルが発生した場合は、次の流れに従って、対処してください。

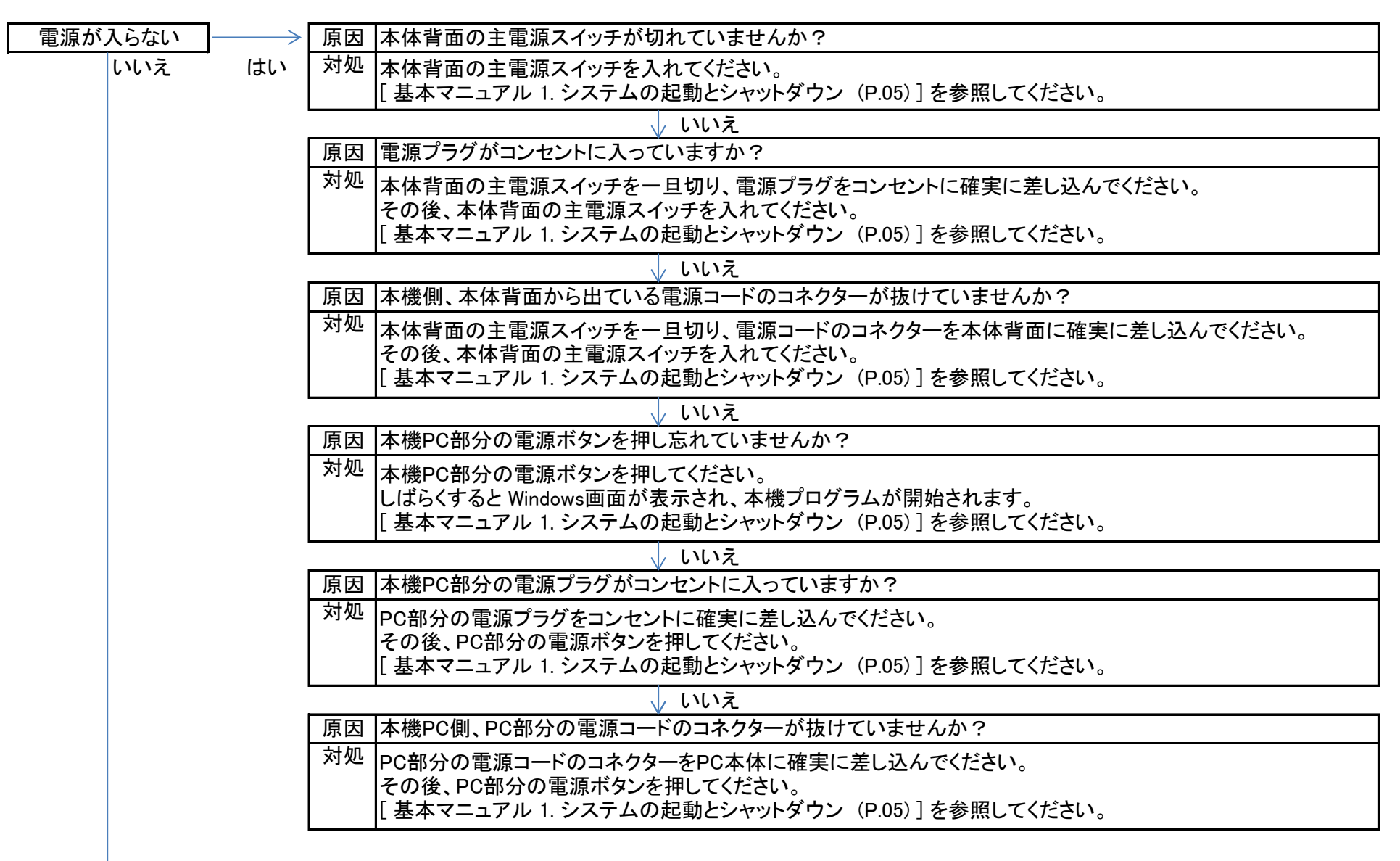

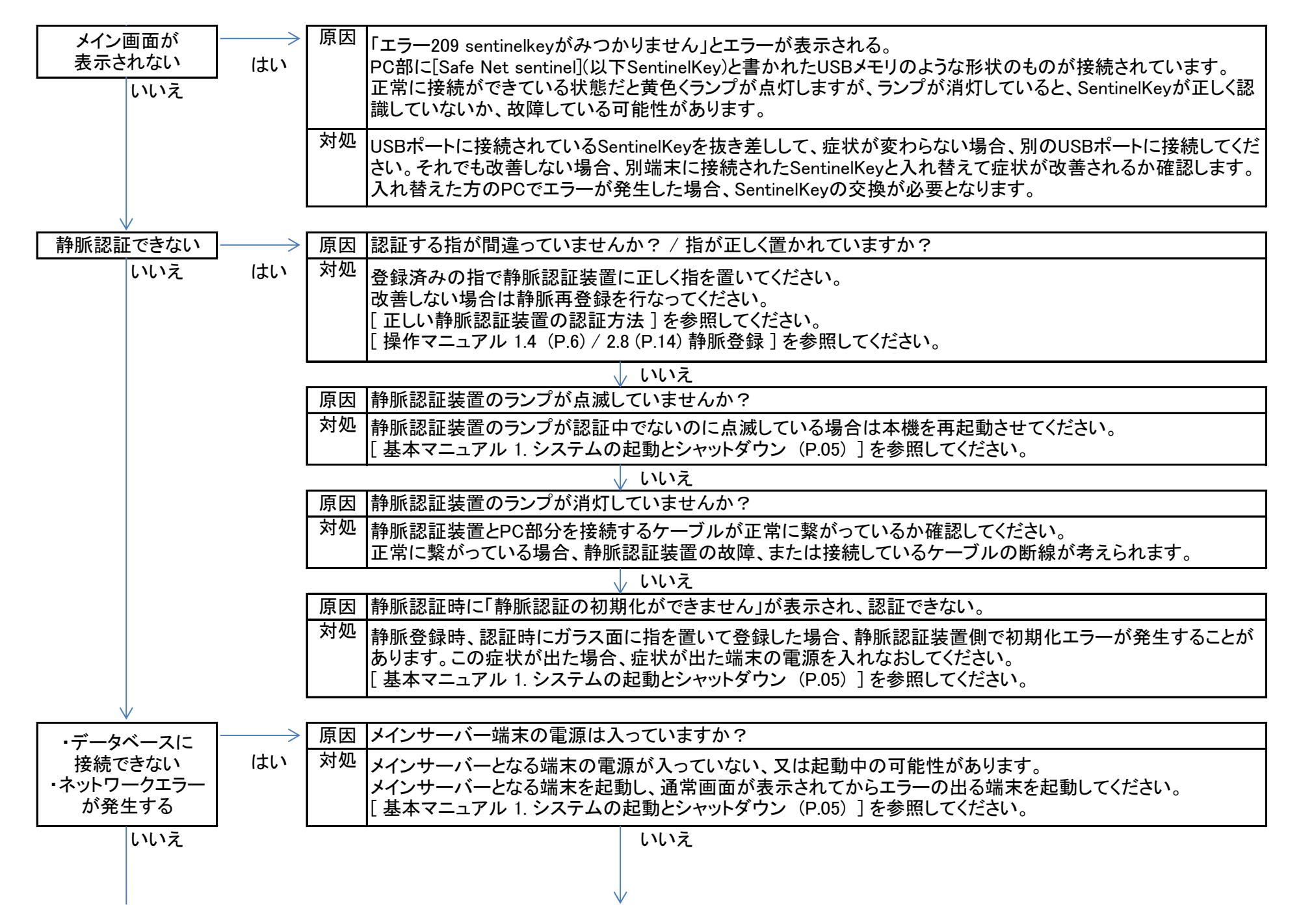

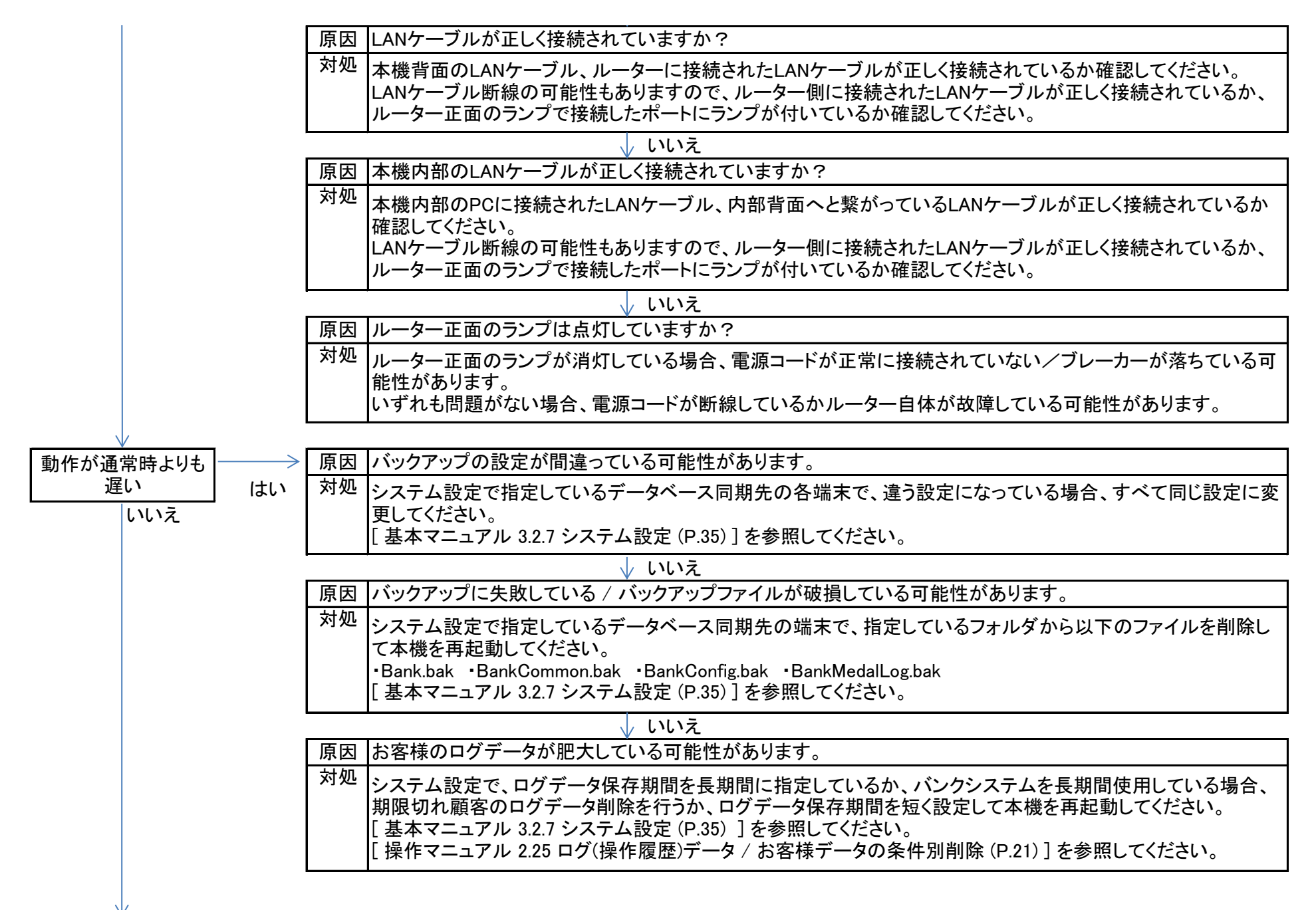

## Paradise Bank mini 取扱説明書 ~故障かな?と思ったら~

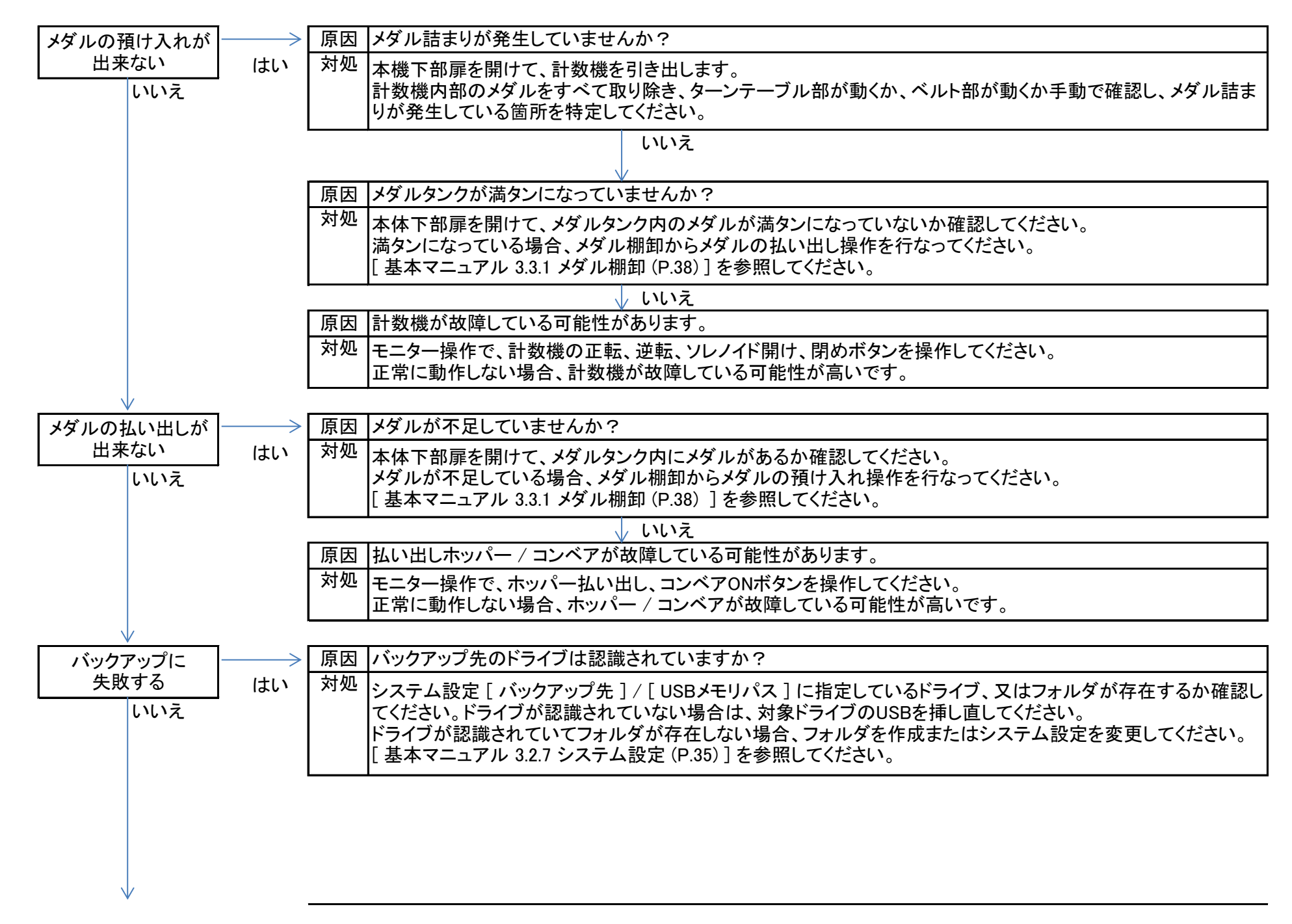

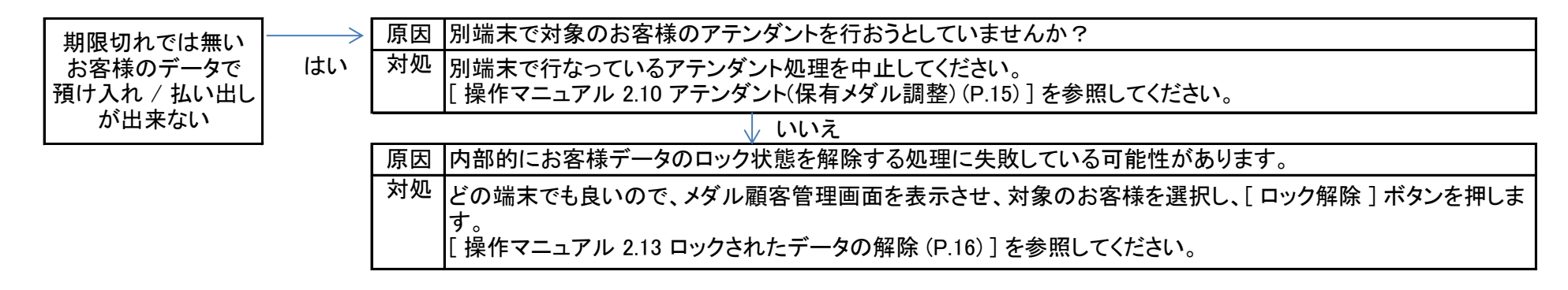